## TÉMA: Formátování textu v tabulce

Aby marketingový odborník společnosti "Naše zahrada" zajistil, že budou jednotlivé tabulky přílohy snadno rozpoznatelné a zároveň aby se vhodně esteticky doplňovaly, rozhodl se je naformátovat.

## Zadání:

**Otevřete soubor** *FormatovaniTabulky.docx*.

- Naformátujte první řádek objednávkového formuláře následujícím způsobem: změňte typ písma na Arial a velikost písma nastavte na 16 bodů. Dále naformátujte vybraný text jako písmo tučné a zarovnejte jej na střed buňky.
- 2. Pro první řádek tabulky přidejte stínování (výplň buněk tabulky) světle žluté barvy.
- 3. Ve třetím řádku tabulky změňte **formát písma** na kurzívu, dále nastavte **barvu písma** na červenou.
- 4. V posledních čtyřech řádcích *objednávkového formuláře* **zarovnejte text** vpravo.
- 5. Do tabulky Dopravné a balné vložte vpravo prázdný sloupec. Proveďte v tomto sloupci sloučení buněk. Do vzniklé buňky vepište text Ceny uvedeny včetně DPH. Směr textu ve sloučené buňce změňte na zdola nahoru. Text vycentrujte v buňce vertikálně i horizontálně.
- 6. **Naformátujte tabulku** *Dopravné a balné* **pomocí automatického formátu** s názvem *Světlý seznam zvýraznění 5,* **neformátujte** řádek souhrnů.
- 7. Všechny čáry tabulky *Dodávkové služby* naformátujte jako dvojité, barvu čar nastavte na červenou.
- 8. **Text** v prvním sloupci tabulky *Dodávkové služby* **zarovnejte** doleva svisle na střed, **text** v druhém sloupci tabulky **zarovnejte** na střed vodorovně i svisle.
- 9. Provedené změny v dokumentu uložte a zavřete dokument.

Řešení

## Řešení:

Karta **Soubor/Otevřít** (nebo tlačítko **Otevřít** na panelu nástrojů **Rychlý přístup**, popř. klávesová zkratka **Ctrl+O**). V dialogovém okně **Otevřít** nalézt soubor dle zadání, tlačítko **Otevřít**. Pozn.: Dokument lze otevřít také přímo v operačním systému Windows (dvakrát kliknout na ikonu souboru nebo kontextová nabídka ikony/**Otevřít**).

- 1. Vybrat první řádek tabulky (např. kliknutím vlevo od prvního řádku), karta **Domů/**příkazy skupin **Písmo** a **Odstavec**.
- 2. Při stále vybraném prvním řádku tabulky karta **Nástroje tabulky/**záložka **Návrh/**skupina **Styly tabulky/**příkaz **Stínování/**vybrat barvu dle zadání.
- 3. Vybrat třetí řádek tabulky (např. kliknutím vlevo od řádku), karta **Domů/**příkazy skupiny **Písmo**.
- 4. Vybrat poslední čtyři řádky tabulky (např. kliknutím vlevo od řádku a tažením), karta **Domů/**skupina **Odstavec/**příkaz **Zarovnat text vpravo**.
- 5. Umístit kurzor do pravého sloupce v tabulce *Dopravné a balné*, karta Nástroje tabulky/záložka Rozložení/skupina Řádky a sloupce/příkaz Vložit napravo. Bude vložen prázdný sloupec, buňky sloupce jsou vybrány. Sloučení buněk karta Nástroje tabulky/záložka Rozložení/skupina Sloučit/příkaz Sloučit buňky. Vepsat do buňky text dle zadání. Změna směru textu a zarovnání karta Nástroje tabulky/záložka Rozložení/skupina Zarovnání/příkazy Směr textu, Zarovnat na střed.
- 6. Umístit kurzor do tabulky Dopravné a balné, nastavit části tabulky, které se nebudou formátovat karta Nástroje tabulky/záložka Návrh/skupina Možnosti stylů tabulek/odtrhnout Řádek souhrnů, vybrat styl dle zadání karta Nástroje tabulky/záložka Návrh/skupina Styly tabulky/pro výběr stylu použít šipky na galerii stylů.
- 7. Vybrat tabulku Dodávkové služby (např. pomocí úchytu vlevo nahoře), karta Nástroje tabulky/záložka Návrh/skupina Styly tabulky/šipka příkazu Ohraničení/Ohraničení a stínování…/v dialogovém okně Ohraničení a stínování v sekci Nastavení: zvolit ikonu Vše, nastavit styl čar seznamy Styl: a Barva:, potvrdit tlačítkem OK.
- 8. Vybrat příslušné buňky dle zadání, zarovnání textu karta **Nástroje tabulky/**záložka **Rozložení/**příkazy skupiny **Zarovnání**.
- Pro uložení dokumentu karta Soubor/Uložit (nebo tlačítko Uložit na panelu nástrojů Rychlý přístup). Zavřít dokument karta Soubor/Zavřít (nebo tlačítko Zavřít x v pravém horním rohu okna).

## Zpět na zadání